Slide 1 - Welcome

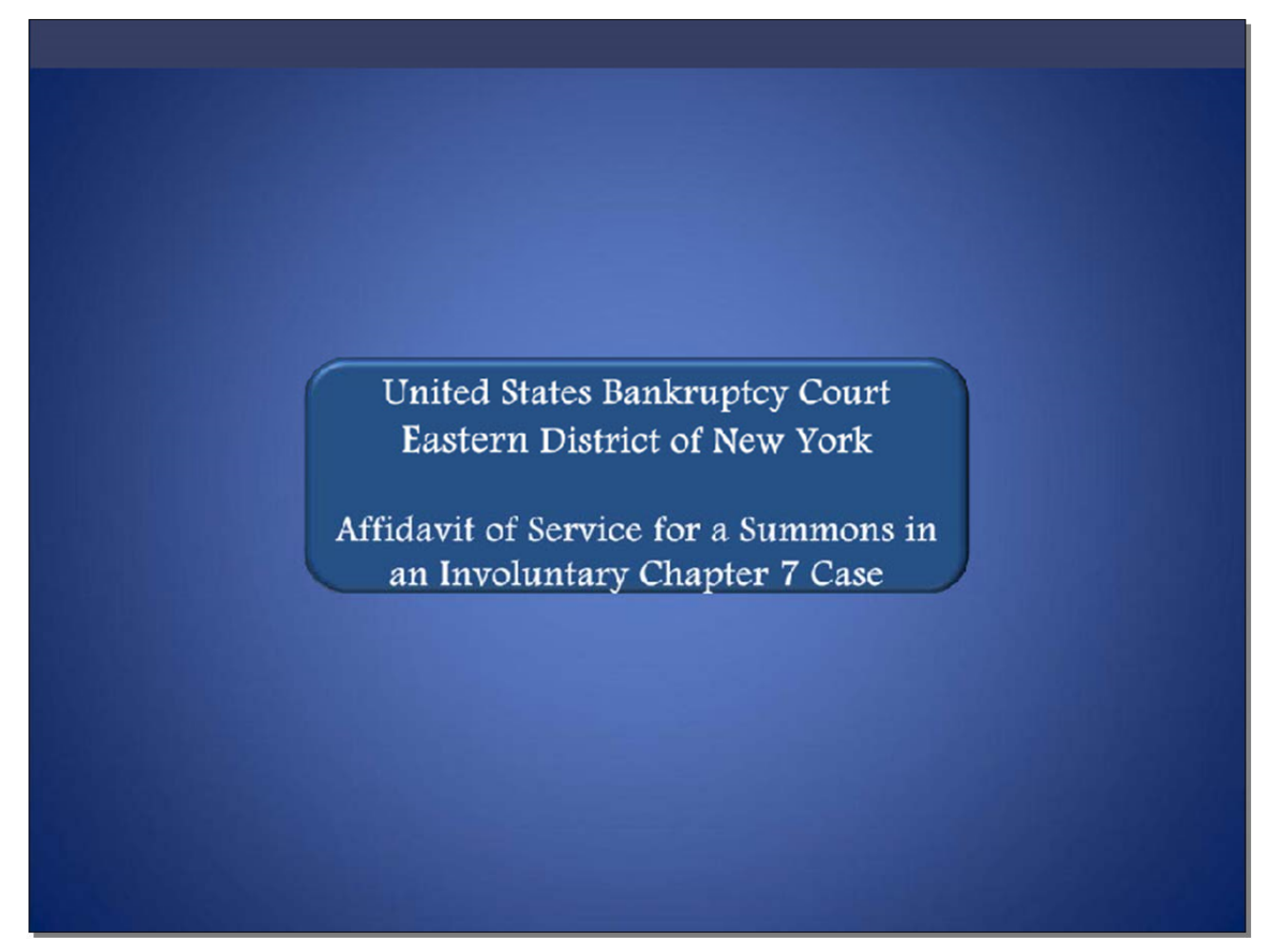

Welcome to the United States Bankruptcy Court Eastern District of New York's lesson on Affidavit of Service for a Summons in an Involuntary Chapter 7 Case.

Slide 2 - Navigation Instructions

| UNITED STATES BANKRUPTCY COURT<br>EASTERN DISTRICT OF NEW YORK<br>Hon. Carla E. Craig, Chief Judge Robert A. Gavin Jr., Clerk of Court                                                                           |
|----------------------------------------------------------------------------------------------------|
| Navigation Instructions                                                                                                    |
| Table of Contents:                                                                                                    |
| Use the Table of Contents (TOC) to jump to different sections of the module. You can open it and close it with either:                                                                                           |
| The arrow in the top left corner of the screen, <b>Table of Contents</b>                                                                                                    |
| Or<br>The TOC button in the Navigation bar.                                                                                                    |
| Playback Controls:                                                                                                    |
| Playback controls are located at the bottom of the screen. They may be used to move forward or back, or to rewind to the beginning of the lesson. The playback controls also include a pause/play button toggle. |
| You can turn the audio on or off by clicking the speaker icon.                                                                                                    |
| Additional Information:                                                                                                    |
| Additional information on this module will be displayed when the filer clicks on the "i". 💼                                                                                                    |
| Additional filing information is displayed when the mouse hovers over the tip star icon.                                                                                                    |
| Select START when you are ready to begin.                                                                                                    |
| START                                                                                                    |

Slide 3 - Objective

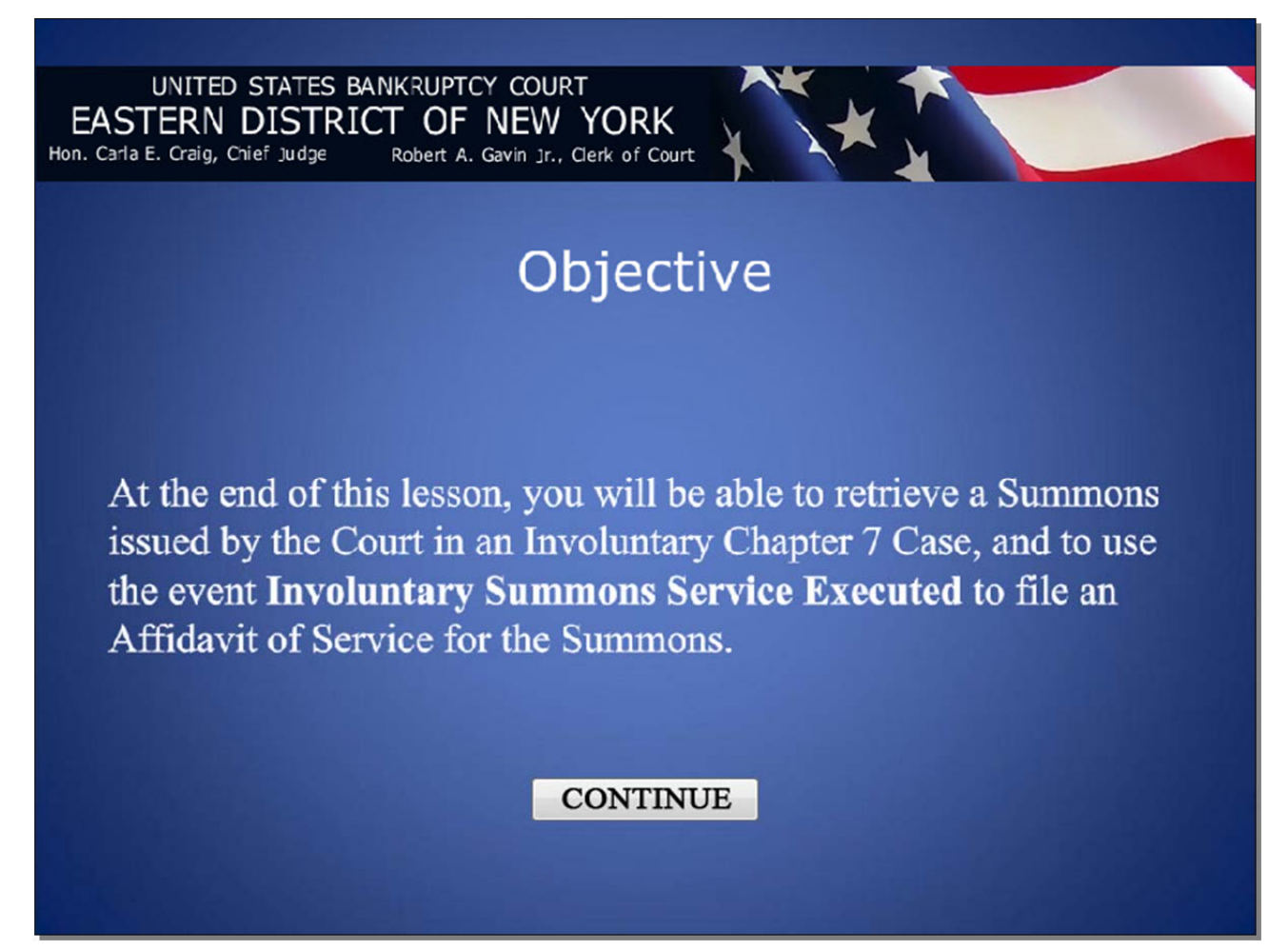

#### Slide 4 - Introduction

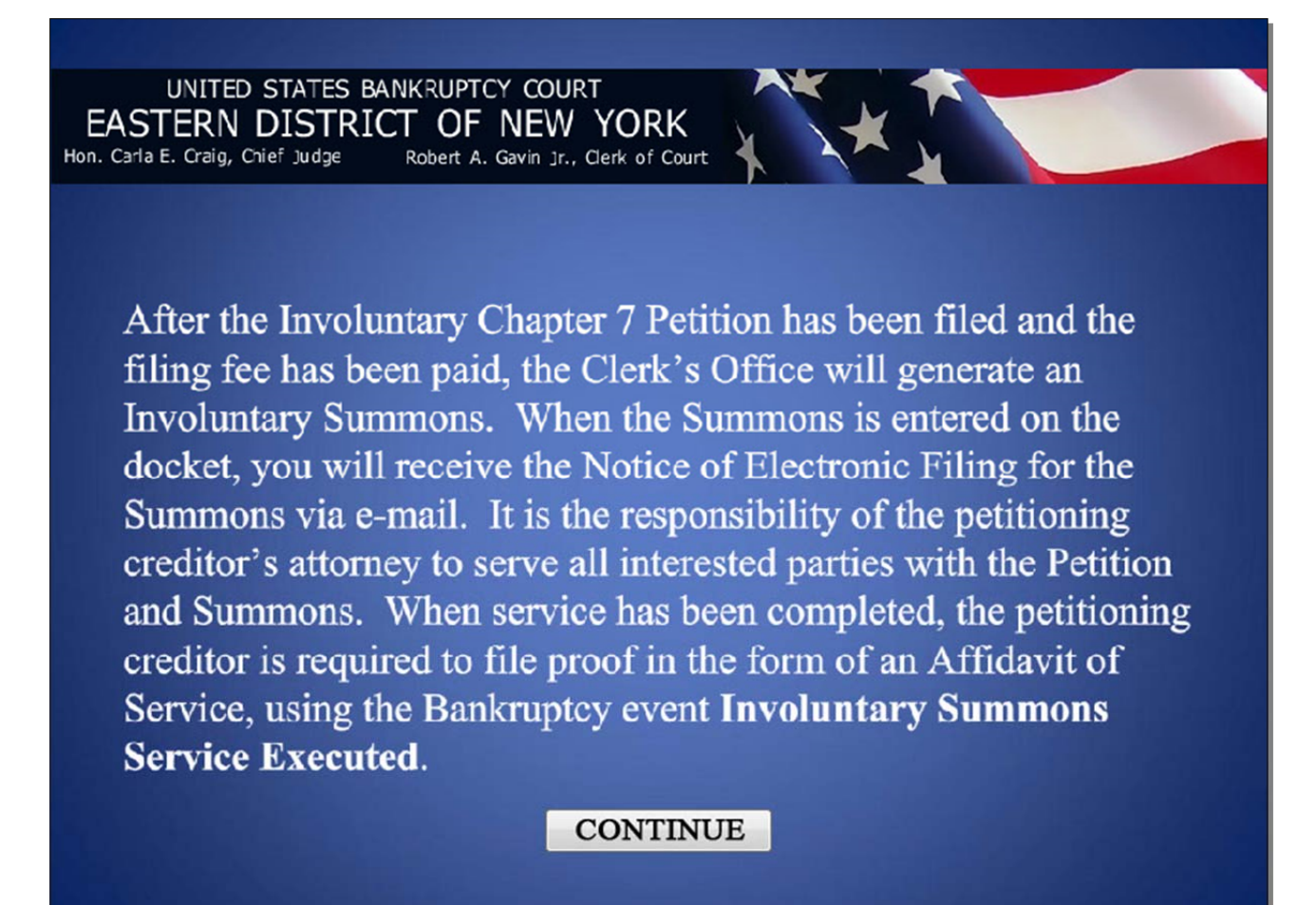

# Affidavit of Service for a Summons in an Involuntary Chapter 7 Case

### Slide 5 – Introduction (Cont'd)

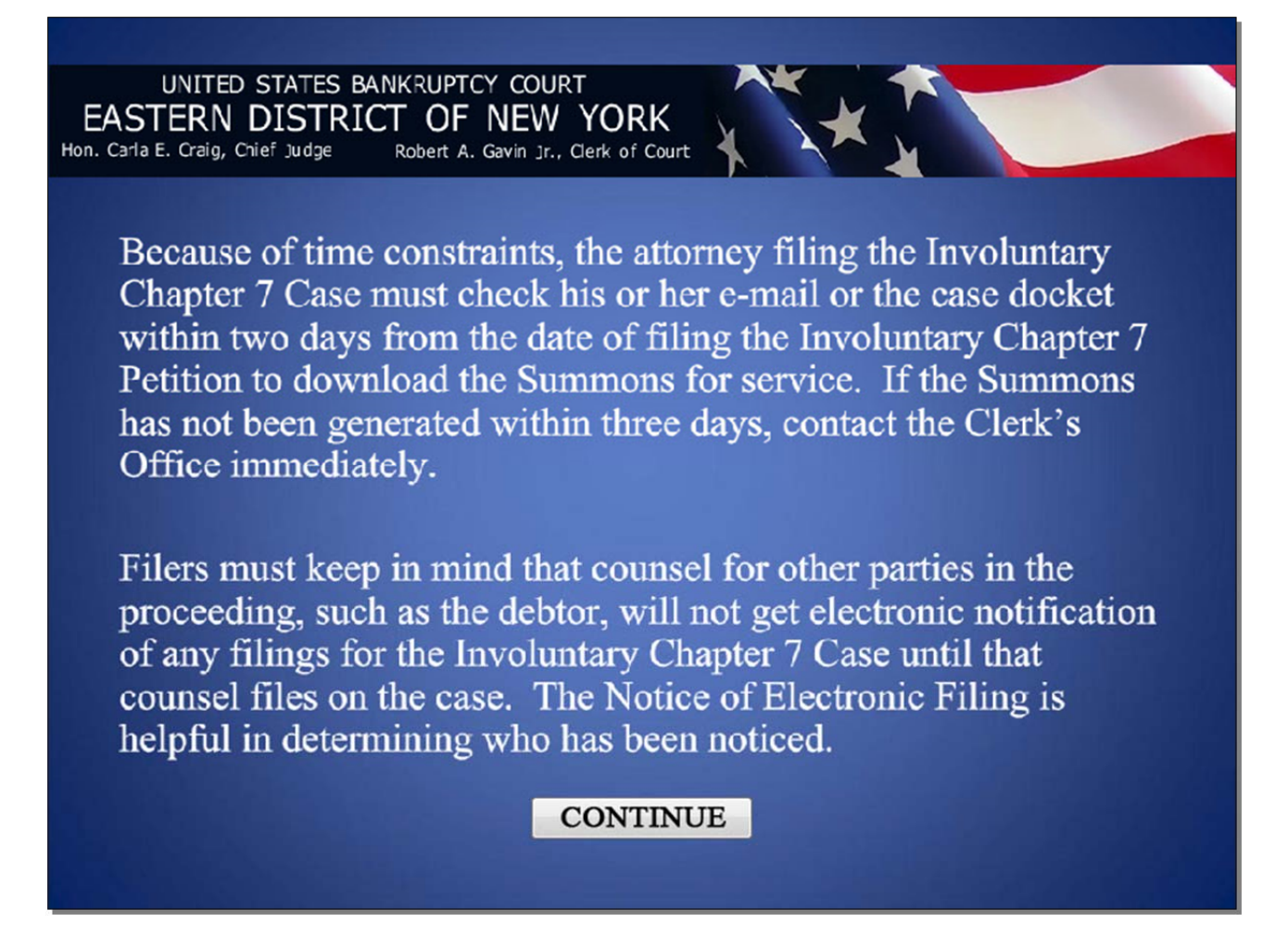

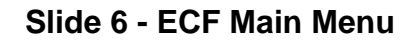

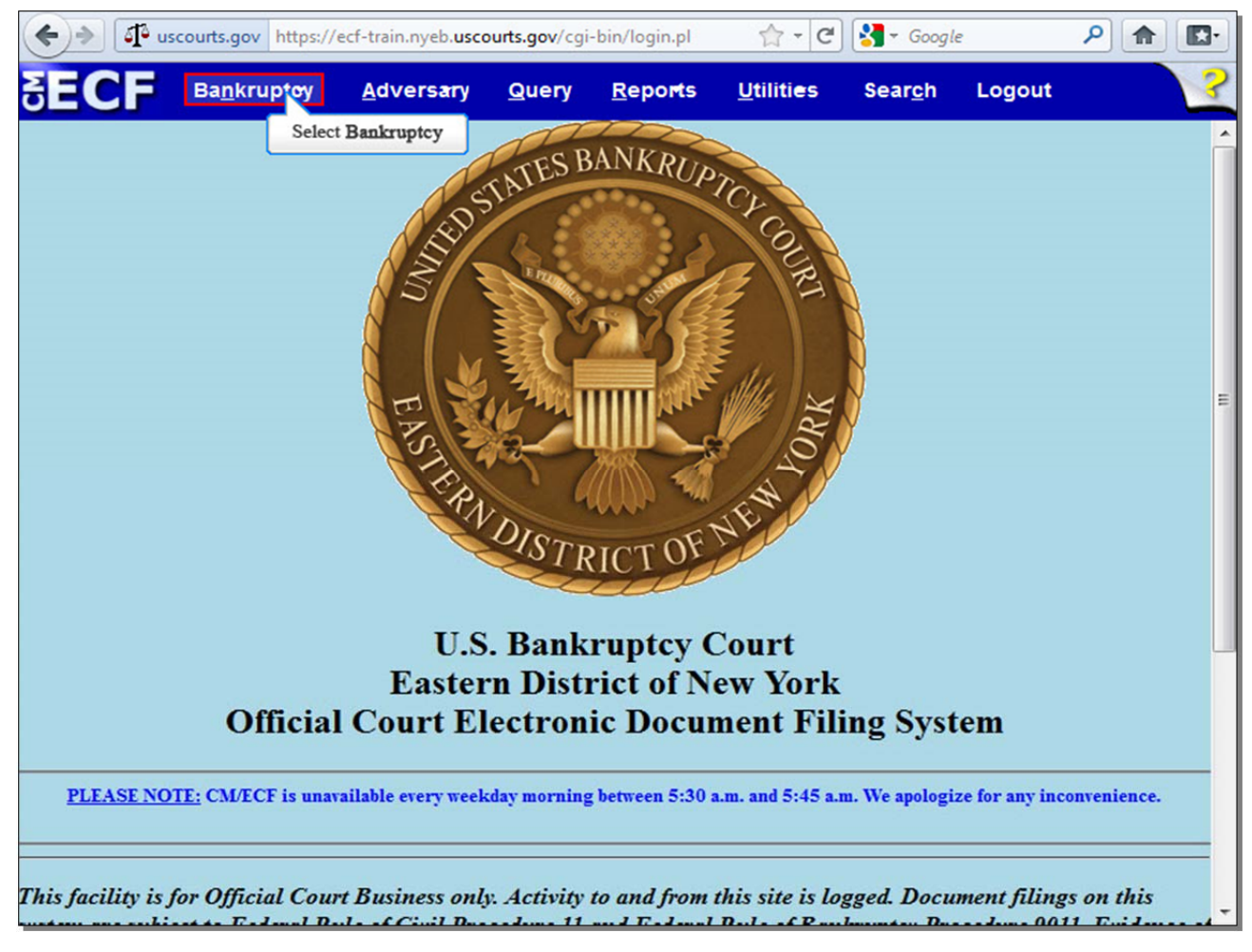

After you have successfully logged into CM/ECF, select **Bankruptcy**.

### Slide 7 - Bankruptcy Events

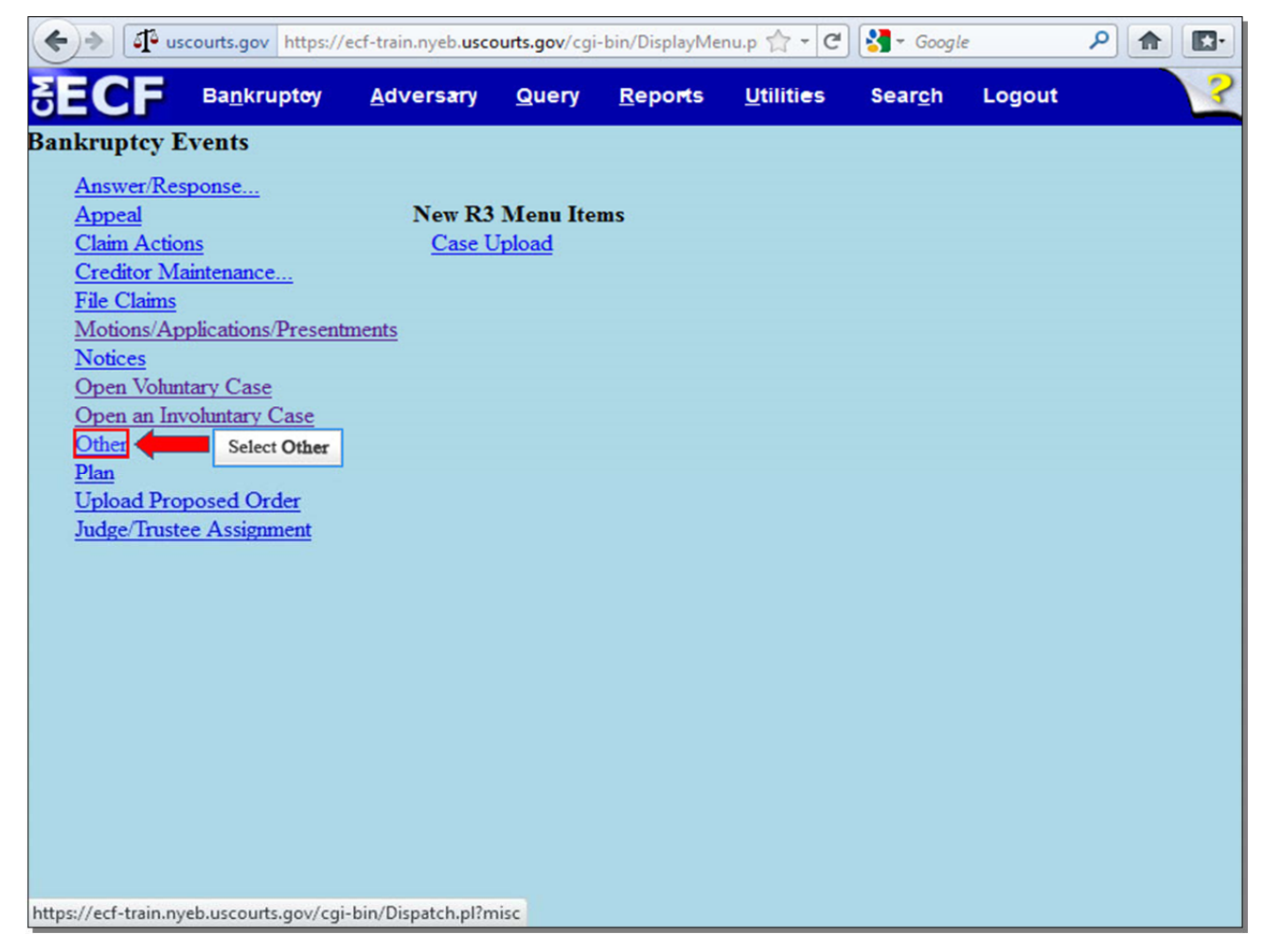

From the list of **Bankruptcy Events**, select **Other**.

# Slide 8 - Enter Case Number

| 🔶 🔶 🗗 us                 | courts.gov https://              | ecf-train.nyeb. <b>usc</b> | ourts.gov/cgi | -bin/Dispatch.p          | l?mi: 🏫 🗕 🤁                    | Soogle          | ?      | ▶ ⋒ 🗈 | 3- |
|--------------------------|----------------------------------|----------------------------|---------------|--------------------------|--------------------------------|-----------------|--------|-------|----|
| SECF                     | Ba <u>n</u> krupt <del>o</del> y | <u>A</u> dversary          | Query         | <u>R</u> epo <b>r</b> ts | <u>U</u> tiliti <del>e</del> s | Sear <u>c</u> h | Logout |       | ?  |
| Miscellaneo              | us                               |                            |               |                          |                                |                 |        |       |    |
| Case Number              |                                  |                            |               |                          |                                |                 |        |       |    |
| 13-70001                 | Find                             | This Case                  |               |                          |                                |                 |        |       |    |
| Next Clea<br>Select Next | ſ                                |                            |               |                          |                                |                 |        |       |    |
|                          |                                  |                            |               |                          |                                |                 |        |       |    |

Enter your case number, and select **Next** to continue.

#### Slide 9 - Available Events

| + uscourts.gov https://ecf-train.nyeb.uscourts.gov/cg                                                                                                    | gi-bin/  | /Dispatch.p | 1?46C 🏫 - C                    | Soogl           | e       | ٩ |   |
|----------------------------------------------------------------------------------------------------|----------|-------------|--------------------------------|-----------------|---------|---|---|
| SECF Bankruptoy Adversary Query                                                                                                    | R        | eports      | <u>U</u> tiliti <del>e</del> s | Sear <u>c</u> h | Logout  |   | ? |
| Miscellaneous                                                                                                    |          |             |                                |                 |         |   |   |
| 8-13-70001 John Simpson                                                                                                    |          |             |                                |                 |         |   |   |
|                                                                                                    |          |             |                                |                 |         |   |   |
| Start typing to find an                                                                                                    | 1 ever   | nt.         |                                |                 | 200200  |   |   |
| Available Events (click to select events)                                                                                                    |          | Selected    | l Events (click                | to remove       | events) |   |   |
| Affidavit                                                                                                    | <u>^</u> |             |                                |                 |         |   |   |
| Affidavit/Certificate of Service<br>Affidavit/Certificate of Service of Tax Information to Debtor<br>Affidavit/Certificate of Service of Tax Information to Requestor<br>Affirmation of Compliance<br>Affirmation of Non-Compliance<br>Amended Schedule(s), Statement(s) and Affidavit LR1009-1(a)<br>(Fee Due)<br>Amended Schedule(s), Statement(s) and Affidavit LR1009-1(a)<br>(No Fee)<br>Balance Sheet for Small Business<br>Bond<br>Brief<br>Cash Flow Statement for Small Business<br>Certificate as to Balloting | H.       |             |                                |                 |         |   |   |
| Next Clear                                                                                                    |          |             |                                |                 |         |   |   |

From the list of **Available Events**, you can either type the word "involuntary" into the highlighted box, or scroll down until you see the event **Involuntary Summons Service Executed**. We'll do the latter option and scroll down to select the correct event.

### Slide 11 - Available Events (Cont'd)

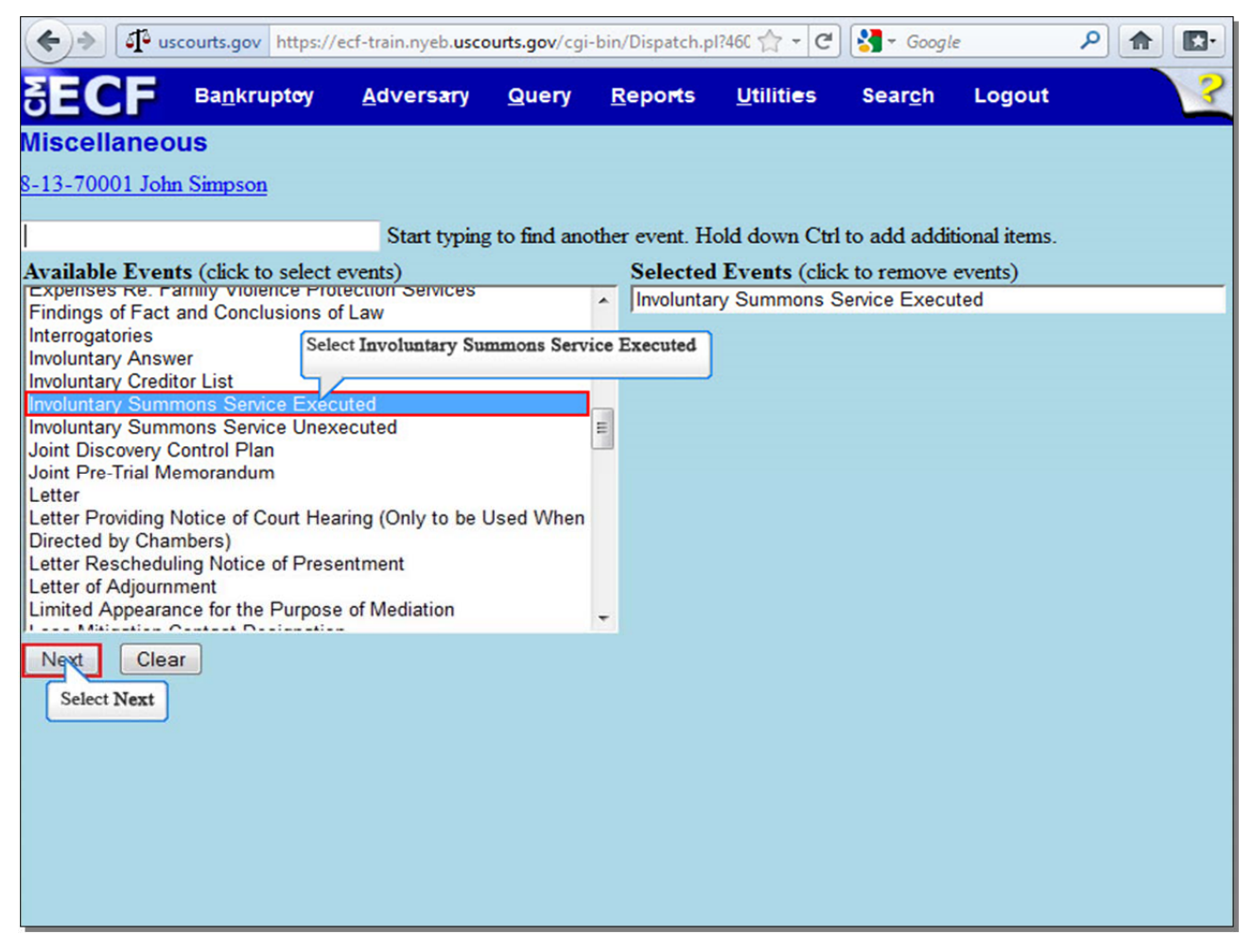

Select **Involuntary Summons Service Executed**. The event appears in the **Selected Events** box to the right of the screen. Make sure the event in the **Selected Events** box is correct as this event will be uploaded to the ECF system. Select **Next** to continue.

## Slide 12 - Select the Party

| + uscourts.gov https://                                                                                                    | ecf-train.nyeb. <b>usco</b>     | urts.gov/cgi            | -bin/Dispatch.p          | 1?124 🏫 - C       | Google - Google | e.     | ۹ 🍙 |   |
|----------------------------------------------------------------------------------------------------|---------------------------------|-------------------------|--------------------------|-------------------|-----------------|--------|-----|---|
| SECF Bankruptoy                                                                                                    | <u>A</u> dversary               | Query                   | <u>R</u> epo <b>r</b> ts | <u>U</u> tilities | Sear <u>c</u> h | Logout |     | ? |
| Miscellaneous:                                                                                                    |                                 |                         |                          |                   |                 |        |     |   |
| 8-13-70001 John Simpson                                                                                                    |                                 |                         |                          |                   |                 |        |     |   |
| Select the Party:<br>Simpson, John [Debtor]<br>Smith, Helen [Petitioning Creditor<br>Select Smith, 1<br>Next Clear<br>Select Next | Add/Creat<br>Helen [Petitioning | te New Par<br>Creditor] | <u>ty</u>                |                   |                 |        |     |   |
|                                                                                                    |                                 |                         |                          |                   |                 |        |     |   |
|                                                                                                    |                                 |                         |                          |                   |                 |        |     |   |

From the **Select the Party** screen, select the **Petitioning Creditor**, on whose behalf you are filing the Affidavit of Service.

# Slide 13 - Browse for Affidavit of Service

| <b>(+)</b> | uscourts.gov https://            | ecf-train.nyeb. <b>usco</b> | urts.gov/cgi-b | oin/Dispatch.pl | ?118 🏫 - 🕑                     | Google          | :      | ₽ ♠ 💽• |
|------------|----------------------------------|-----------------------------|----------------|-----------------|--------------------------------|-----------------|--------|--------|
| SECI       | Ba <u>n</u> krupt <del>o</del> y | <u>A</u> dversary           | <u>Q</u> uery  | <u>R</u> eports | <u>U</u> tiliti <del>e</del> s | Sear <u>c</u> h | Logout | ?      |
| Miscellar  | eous:                            |                             |                |                 |                                |                 |        |        |
| 8-13-70001 | John Simpson                     |                             |                |                 |                                |                 |        |        |
|            |                                  |                             |                |                 |                                |                 |        |        |
| Filename   |                                  | Browse                      | ]              |                 |                                |                 |        |        |
| Attachment | s to Document: 🍳 🛛               | No 🛇 Yes Sele               | ect Browse     | ]               |                                |                 |        |        |
| Next       | Clear                            |                             |                |                 |                                |                 |        |        |
|            |                                  |                             |                |                 |                                |                 |        |        |
|            |                                  |                             |                |                 |                                |                 |        |        |
|            |                                  |                             |                |                 |                                |                 |        |        |
|            |                                  |                             |                |                 |                                |                 |        |        |
|            |                                  |                             |                |                 |                                |                 |        |        |
|            |                                  |                             |                |                 |                                |                 |        |        |
|            |                                  |                             |                |                 |                                |                 |        |        |
|            |                                  |                             |                |                 |                                |                 |        |        |

Select Browse... to upload the Affidavit of Service for the Involuntary Summons in PDF.

| + uscourts.gov https://ecf-train.nyeb.uscourts.gov/cgi-bin/Disp                                 | oatch.pl?118 🟫 👻 🕻 | <mark>∛]</mark> → Google | Q    |        |   |
|-------------------------------------------------------------------------------------------------|--------------------|--------------------------|------|--------|---|
| Pile Upload                                                                                     | ante Hitilitiae    | Coarob Logo              | •    |        | x |
| Computer + Local Disk (C:) + Simpson                                                            |                    | - + Search Simps         | on   |        | Q |
| Organize  New folder                                                                            |                    |                          | • == |        | 0 |
| Favorites                                                                                       | Date modified      | Туре                     | Size |        |   |
| Desktop                                                                                         | 1/9/2013 2:43 PM   | Adobe Acrobat D          |      | 11 KB  |   |
| Downloads 🔁 Involuntary Petition                                                                | 1/3/2013 3:16 PM   | Adobe Acrobat D          |      | 11 KB  |   |
| 🔚 Recent Places                                                                                 |                    |                          |      |        |   |
| ↓     Libraries       ↓     Documents       ↓     Music       ➡     Pictures       ➡     Videos |                    | <i>₹</i>                 |      |        |   |
| 😴 ci-data-vol4\FOF                                                                              |                    |                          |      |        |   |
| 🖙 REG CHAMBERS<br>🚰 ci-data-vol3\TRA ┯                                                          |                    |                          |      |        |   |
| File name:                                                                                      |                    | ✓ All Files              |      |        | • |
|                                                                                                 |                    | Open Select Open         | ]    | Cancel |   |

Slide 14 - Browse for Affidavit of Service (Cont'd)

The **File Upload** screen appears. Select the **Affidavit of Service**. It is highly recommended that you first right click to open and view any file you are uploading to confirm that it is the correct document. Select **Open** to upload the Affidavit of Service.

# Slide 15 - Browse for Affidavit of Service (Cont'd)

| <b>(+)</b>       | uscourts.gov https://                 | ecf-train.nyeb. <b>usco</b>    | urts.gov/cgi | -bin/Dispatch.p | 1?118 🏫 🗕 🕑                    | Google          | 2      |   |
|------------------|---------------------------------------|--------------------------------|--------------|-----------------|--------------------------------|-----------------|--------|---|
| SEC              | Ba <u>n</u> krupt <del>o</del> y      | <u>A</u> dvers <del>a</del> ry | Query        | <u>R</u> eports | <u>U</u> tiliti <del>e</del> s | Sear <u>c</u> h | Logout | ? |
| Miscella         | neous:                                |                                |              |                 |                                |                 |        |   |
| 8-13-70001       | John Simpson                          |                                |              |                 |                                |                 |        |   |
|                  |                                       |                                |              |                 |                                |                 |        |   |
| Filename         |                                       |                                |              |                 |                                |                 |        |   |
| C:\Simpson       | Affidavit of Service.pdf              | f Browse_                      | ]            |                 |                                |                 |        |   |
| Attachment       | ts to Document: <ul> <li>I</li> </ul> | No 🔘 Yes                       |              |                 |                                |                 |        |   |
| Next<br>Select N | Clear                                 |                                |              |                 |                                |                 |        |   |

The file name appears in the **Filename** box. Select **Next** to continue.

### Slide 16 - Select Parties Served

| 🔶 🔶 📭 use                        | courts.gov https://              | ecf-train.nyeb. <b>uscc</b>    | ourts.gov/cgi | -bin/Dispatch.p | ol?355 🏫 🛛 🔿                   | Google - Google | 2      | ۶ 🍙 |   |
|----------------------------------|----------------------------------|--------------------------------|---------------|-----------------|--------------------------------|-----------------|--------|-----|---|
| SECF                             | Ba <u>n</u> kruptoy              | <u>A</u> dvers <del>a</del> ry | Query         | <u>R</u> eports | <u>U</u> tiliti <del>e</del> s | Sear <u>c</u> h | Logout |     | ? |
| Miscellaneo                      | us:                              |                                |               |                 |                                |                 |        |     |   |
| 8-13-70001 John                  | Simpson                          |                                |               |                 |                                |                 |        |     |   |
| Select the party s               | erved.                           |                                |               |                 |                                |                 |        |     |   |
| Summons Servio                   | ce Executed                      |                                |               |                 |                                |                 |        |     |   |
| Select                           | t the Party: Sele                | ct Simpson, John               | [Debtor]      |                 |                                |                 |        |     |   |
| Simpson, John<br>Smith, Helen [P | [Debtor]<br>etitioning Creditor] | ▲ <u>Add/Crea</u>              | te New Pa     | <u>rtv</u>      |                                |                 |        |     |   |
|                                  |                                  | +                              |               |                 |                                |                 |        |     |   |
| Next Clea                        | r_                               |                                |               |                 |                                |                 |        |     |   |
| Select Next                      |                                  |                                |               |                 |                                |                 |        |     |   |
|                                  |                                  |                                |               |                 |                                |                 |        |     |   |
|                                  |                                  |                                |               |                 |                                |                 |        |     |   |
|                                  |                                  |                                |               |                 |                                |                 |        |     |   |
|                                  |                                  |                                |               |                 |                                |                 |        |     |   |
|                                  |                                  |                                |               |                 |                                |                 |        |     |   |

Select the party or parties upon whom the Summons was served. In this case, select the **Debtor**.

# Slide 17 - Date Summons Served

| ( > I uscour       | rts.gov https://ecf | f-train.nyeb. <b>usco</b> | u <b>rts.gov</b> /cgi- | bin/Dispatch.pl | ?973 🏫 🗕 🕑                     | Google          |        | ₽ ♠ | K. |
|--------------------|---------------------|---------------------------|------------------------|-----------------|--------------------------------|-----------------|--------|-----|----|
| SECF B             | a <u>n</u> kruptoy  | <u>A</u> dversary         | Query                  | <u>R</u> eports | <u>U</u> tiliti <del>e</del> s | Sear <u>c</u> h | Logout |     | ?  |
| Miscellaneous      | :                   |                           |                        |                 |                                |                 |        |     |    |
| 8-13-70001 John Si | mpson               |                           |                        |                 |                                |                 |        |     |    |
| Enter date served  | and date answe      | er is due                 |                        |                 |                                |                 |        |     |    |
| John Simpson - Da  | ate served 1/9/20   | 013 🗾 D                   | ate answer             | due             |                                |                 |        |     |    |
| Next Clear         | Enter               | r date Summons v          | was served             |                 |                                |                 |        |     |    |
| Select Next        |                     |                           |                        |                 |                                |                 |        |     |    |
|                    |                     |                           |                        |                 |                                |                 |        |     |    |
|                    |                     |                           |                        |                 |                                |                 |        |     |    |
|                    |                     |                           |                        |                 |                                |                 |        |     |    |
|                    |                     |                           |                        |                 |                                |                 |        |     |    |
|                    |                     |                           |                        |                 |                                |                 |        |     |    |
|                    |                     |                           |                        |                 |                                |                 |        |     |    |
|                    |                     |                           |                        |                 |                                |                 |        |     |    |
|                    |                     |                           |                        |                 |                                |                 |        |     |    |
|                    |                     |                           |                        |                 |                                |                 |        |     |    |
|                    |                     |                           |                        |                 |                                |                 |        |     |    |
|                    |                     |                           |                        |                 |                                |                 |        |     |    |

Enter the date the Summons was served on the debtor. Select **Next** to continue.

## Slide 18 - Date Summons Served (Cont'd)

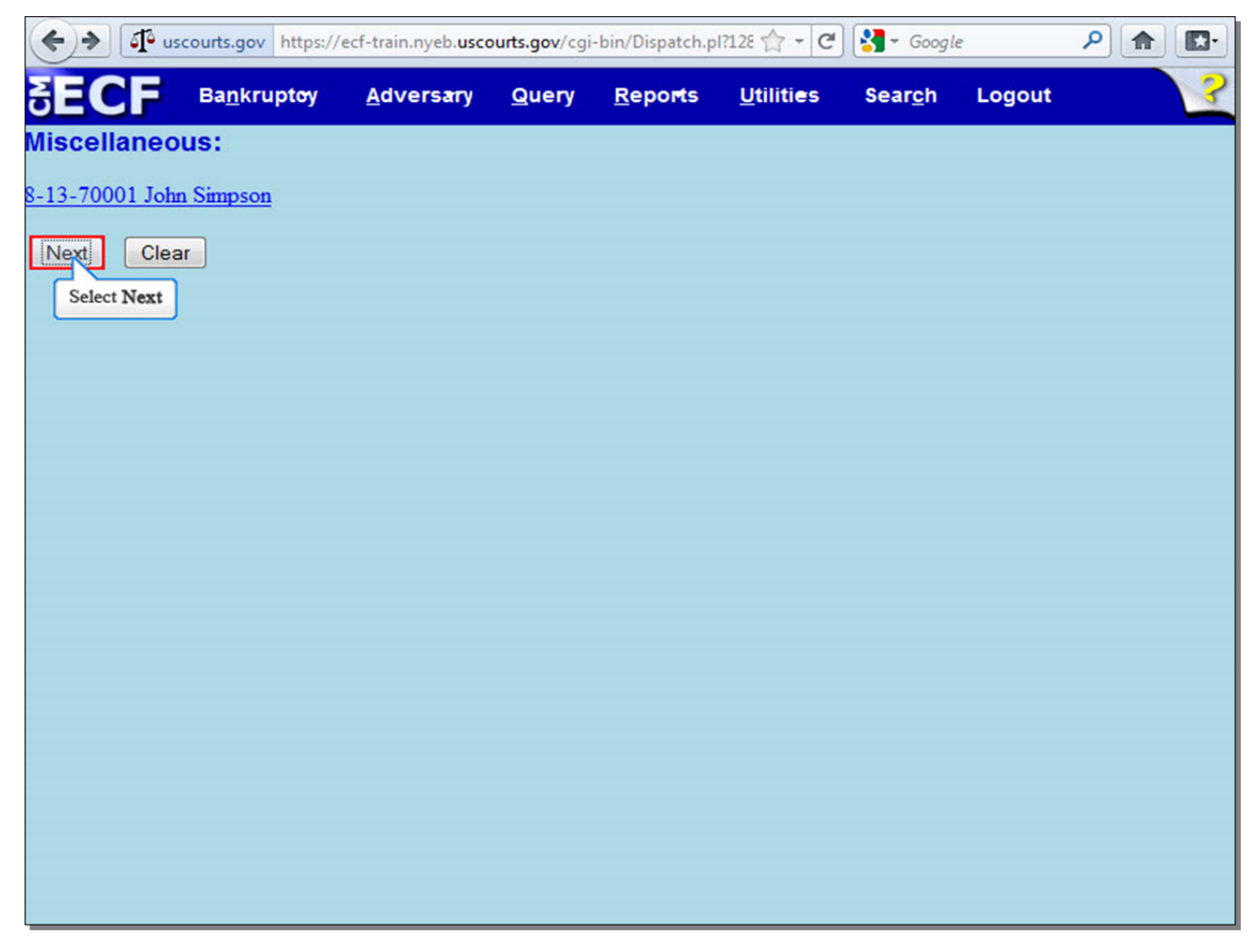

#### Slide 19 - Final Docket Text

| 🔶 🔶 🕼 us                                                                         | scourts.gov https://                                   | ecf-train.nyeb. <b>uscc</b>    | ourts.gov/cgi          | -bin/Dispatch.p           | 1?105 🏫 - C                    | Google - Google       | 2      | ₽ ♠ 💽• |
|----------------------------------------------------------------------------------|--------------------------------------------------------|--------------------------------|------------------------|---------------------------|--------------------------------|-----------------------|--------|--------|
| SECF                                                                             | Ba <u>n</u> kruptoy                                    | <u>A</u> dvers <del>a</del> ry | Query                  | <u>R</u> eports           | <u>U</u> tiliti <del>e</del> s | Sear <u>c</u> h       | Logout | ?      |
| Miscellaneo                                                                      | ous:                                                   |                                |                        |                           |                                |                       |        |        |
| 8-13-70001 Joh                                                                   | n Simpson                                              |                                |                        |                           |                                |                       |        |        |
| Docket Text: Fi                                                                  | nal Text                                               |                                |                        |                           |                                |                       |        |        |
| Summons S<br>Answer Due<br>Simon)                                                | ervice Execute<br>1/30/2013 File                       | ed in an Invol<br>d by Simon M | untary Ca<br>larcus on | ase on Joh<br>behalf of H | n Simpson<br>Helen Smith       | 1/9/2013,<br>(Marcus, |        |        |
| Attention!! Sub<br>to modify this s<br>Have you reda<br>Nert Clea<br>Select Next | omitting this scre<br>submission if you<br>cted?<br>ar | en commits this<br>continue.   | s transactio           | on. You will h            | ave no furth                   | er opportun           | ity    |        |

Review the Final **Docket Text** before submitting. By selecting **Next**, the filer commits the transaction and will have no further opportunity to modify the submission.

**Have you redacted?** This question refers to the filer's uploaded documents and not the data entries. This is a final reminder to comply with the Redaction Requirements (Fed. R. Bankr. P. 9037). The Electronic Case Filing system does not redact the content of any document uploaded by the filer.

### Slide 20 - Notice of Electronic Filing

| ( wscourts.gov                                                                                                    | nttps://ecf-train.nyeb. <b>uscc</b>                                                                                                    | ourts.gov/cgi-bin/Dispat                                         | tch.pl?773 🏫 👻 C             | ] 🚼 → Google          | ₽ 🟦 💽• |  |  |  |  |  |  |  |  |
|----------------------------------------------------------------------------------------------------|----------------------------------------------------------------------------------------------------|------------------------------------------------------------------|------------------------------|-----------------------|--------|--|--|--|--|--|--|--|--|
| SECF Bankruptcy -                                                                                                    | r <u>A</u> dversary <del>+</del> <u>Q</u>                                                                                                    | uery <u>R</u> eports •                                           | <u>U</u> tilities <b>→</b> S | ear <u>c</u> h Logout | ?      |  |  |  |  |  |  |  |  |
| 8-13-70001 John Simpson                                                                                                    |                                                                                                    |                                                                  |                              |                       | ^      |  |  |  |  |  |  |  |  |
| U.S. Bankruptcy Court                                                                                                    |                                                                                                    |                                                                  |                              |                       |        |  |  |  |  |  |  |  |  |
|                                                                                                    | Eastern District of New York                                                                                                    |                                                                  |                              |                       |        |  |  |  |  |  |  |  |  |
| Notice of Electronic Filing                                                                                                    |                                                                                                    |                                                                  |                              |                       |        |  |  |  |  |  |  |  |  |
|                                                                                                    |                                                                                                    |                                                                  |                              |                       |        |  |  |  |  |  |  |  |  |
| The following transaction was re                                                                                                    | ceived from Simon Marcu                                                                                                    | is entered on 1/9/2013 at                                        | t 2:49 PM EST and fi         | led on 1/9/2013       |        |  |  |  |  |  |  |  |  |
| Case Number: \$-13-70001                                                                                                    | л                                                                                                    |                                                                  |                              |                       |        |  |  |  |  |  |  |  |  |
| Document Number: 3                                                                                                    |                                                                                                    |                                                                  |                              |                       |        |  |  |  |  |  |  |  |  |
| Smith (Marcus, Simon)<br>The following document(s) are an<br>Document description:Main Doc<br>Original filename:Affidavit of S<br>Electronic document Stamp:<br>[STAMP bkecfStamp_ID=979333<br>ce676d9d0732ec8999c51ce447636<br>1d60537f0ce877c9fac3e0a6e74943<br>8-13-70001 Notice will be electr<br>Simon Marcus on behalf of Petiti | ssociated with this transa<br>cument<br>ervice.pdf<br>(796 [Date=1/9/2013] [File]<br>56c889662121085b67662a1<br>8ca301dbfd4750b936186d:<br>ronically mailed to:<br>ioning Creditor Helen Smi | ction:<br>Number=132783-0] [<br>3c01505052f5f573cb6<br>3c55fe6]] |                              |                       | E      |  |  |  |  |  |  |  |  |
| simon_marcus@nyeb.uscourts.g                                                                                                    | jov                                                                                                    |                                                                  |                              |                       |        |  |  |  |  |  |  |  |  |
| 8-13-70001 Notice will not be el                                                                                                    | ectronically mailed to:                                                                                                    |                                                                  |                              |                       |        |  |  |  |  |  |  |  |  |
| John Simpson<br>123 Main Street<br>Central Islip, NY 11722                                                                                                    |                                                                                                    | CONTIN                                                           | UE                           |                       |        |  |  |  |  |  |  |  |  |

The **Notice of Electronic Filing** is the receipt evidencing the filing of the Affidavit of Service for the Involuntary Summons. Any filer with an ECF login and password who dockets on the case receives this **Notice of Electronic Filing** (NEF) in his or her e-mail account. This NEF receipt alerts e-filers who have docketed up to this point on the case that the Affidavit of Service has been filed.

The Notice of Electronic Filing also indicates the date and time the Affidavit of Service is filed.

**Document Number** - in the e-mail, filers must select the **Document Number** hyperlink to view the Affidavit of Service. This is referred to as the FREE LOOK. If the filer loses the free look, the filer must query the docket through PACER.

**Docket Text** - duplicates the Final Docket Text as it appears on the docket.

**Notice will be electronically mailed to** - Identifies the parties in the case who will receive electronic notice of the filing in their e-mail account.

**Notice will not be electronically mailed to** - Identifies the parties in the case who will not receive electronic notice of the filing and must be served conventionally.

Slide 21 - Summary

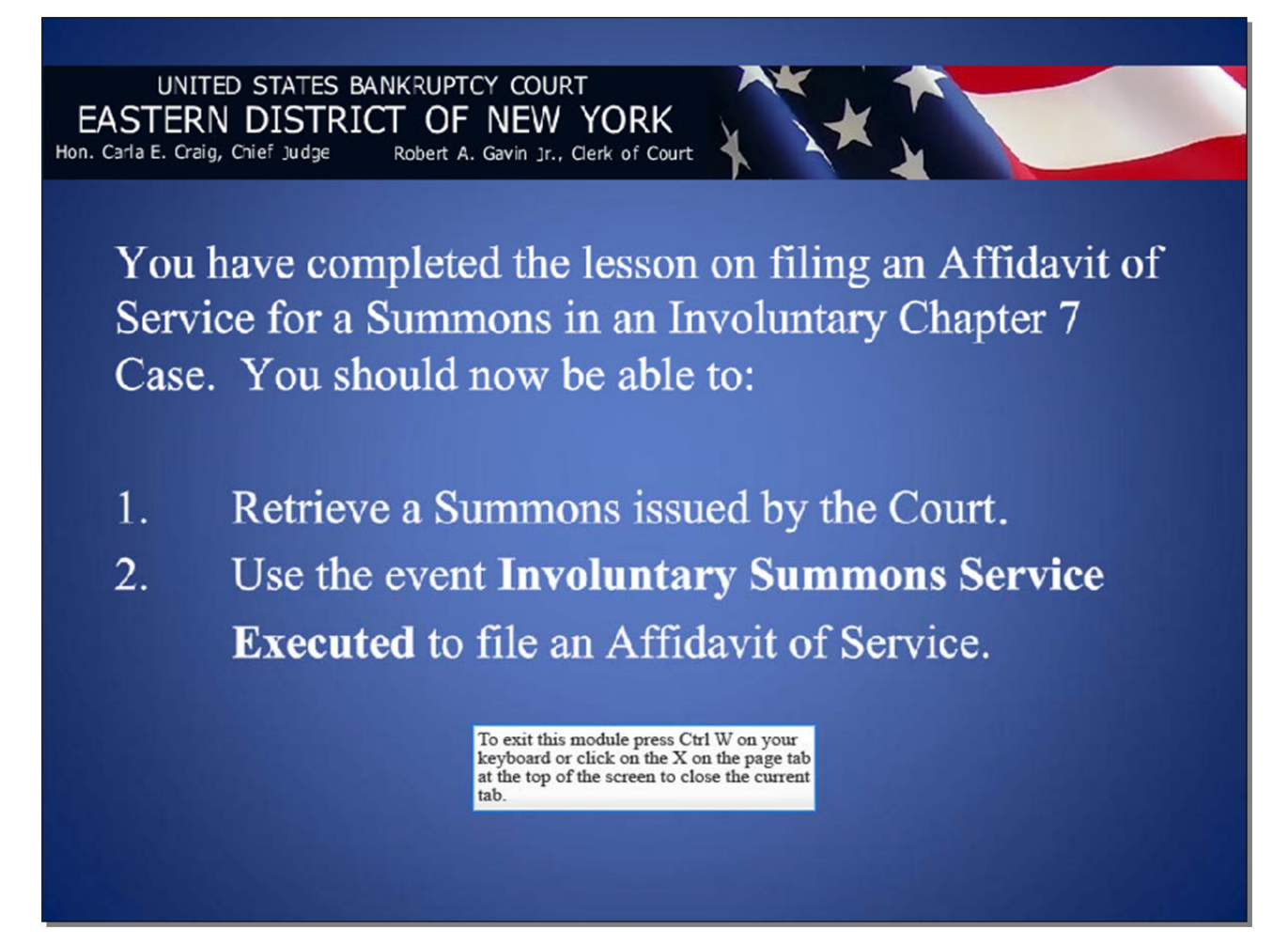